# Transferring a Camera's Properties to Other Camera Views

Reference Number: **KB-03196** Last Modified: **March 21, 2025** 

The information in this article applies to:

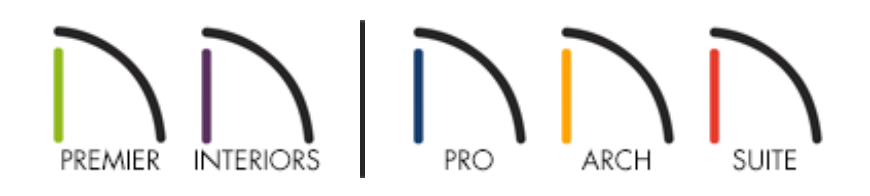

# QUESTION

How can I easily transfer properties that I have specified in one of my camera views over to another camera view?

## ANSWER

If several modifications have been made to a particular camera view, and you now want to copy, or replicate, them across other camera views, consider copying/pasting the view or setting the particular view as the default for the camera tool.

#### To copy and paste cameras

**Note:** Camera views can also be duplicated using the Project Browser, though this will simply create a copy on top of the original.\*

\*Applies to Chief Architect Premier and Chief Architect Interiors only.

Navigate to Edit> Paste> Paste or press the hotkey command Ctrl/Command +
V, then click where you want the copied camera to be placed.

#### To set a camera as the default for a camera tool\*

\*Applies to Chief Architect Premier and Chief Architect Interiors only.

- 1. In a plan view, select the camera or cross section callout that you would like to set as the default.
- 2. Click on the **Set As Default** <sup>1</sup> edit tool. A **Question** dialog will display stating: "The [CAMERA TOOL] Defaults will be updated. Do you want to continue?" Click **Yes** to proceed.

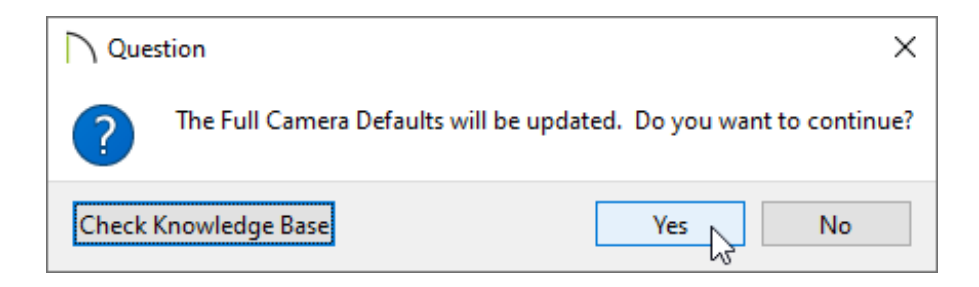

## MORE INFORMATION

- Cameras can be copied between plan files. After copying a camera, navigate to the desired plan, then use one of the various Paste tools or hotkey commands.
- Additional edit tools can be used in unison with the camera copying process. To learn more, please see the "Copying and Pasting Objects" section located within your program's documentation.

• It's important to note that cross section/elevation views cannot be rotated after they have been created/placed.

**Related Articles** 

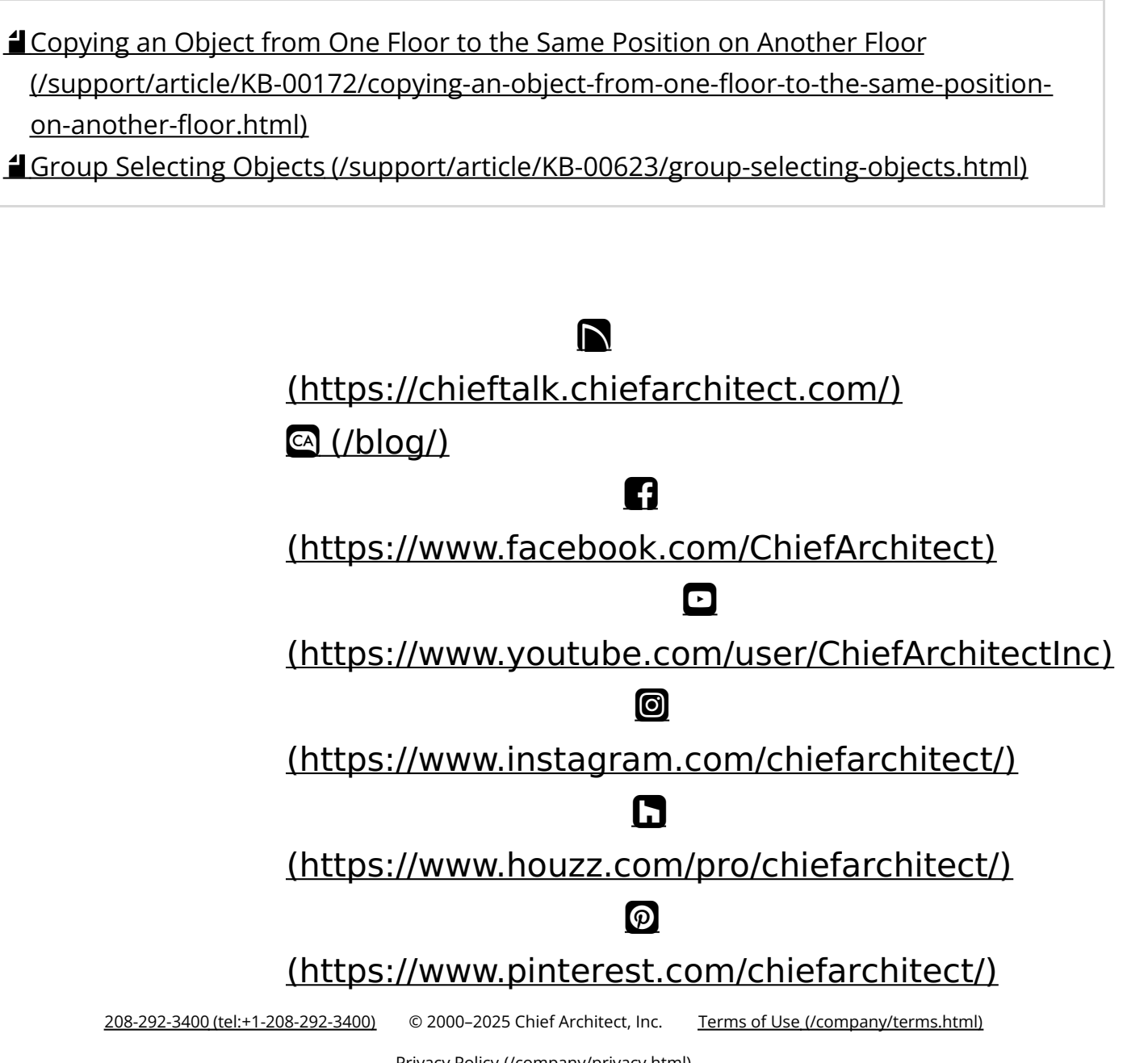

Privacy Policy (/company/privacy.html)